## **Architect Workflow**

Step 1: Go to the Town Planning & Valuation Department Link & Click on POR Login

## https://townplanning.gujarat.gov.in/ Government of Gujarat A\* A A\* Visip to main content | Image: State of the state of the state Town Planning Department The Town Planning and Valuation Department under the Urban Development and Urban Housing Department of Government of Gujarat headed by Chief Town Planner. 2 Lane. Impart Technical Support and know how to local Authorities for Town Planning. Evolve Policies, Standards, Guidelines and Protocols for Urban & Regional Planning. ate information for Land Development and Building Constru-DP Information Click here . FAQ Why Town Planning Scheme? 30 App Retirement Order To ensure well-planned development and to provide the basic amenifies like road, water, drainage, street lights, etc and facilities like schools, playgrounds, healthcare centres, etc. he development plan covering the entire urban area is devised to develop our towns. To execute the development plan, it isimportant to acquire land for developing roads, and other public facilities like parks & granden, healthcreare contres, schools, town hall, etc. 26 APIO & PIO June 25 Vecant post class 1 & 2 Charge June Order TPVD Office and Authority Office. > R0 21 New TPS (STP) June Declared Why Town Planning Scheme? < NEWS TENDERS To ensure well-planned development and to provide the basic amenities like road, water, drainage, street lights, etc and facilities like schools, playgrounds, healthcare centres, etc. 30 Age Retirement Order June he development plan covering the entire urban area is devised to develop our towns. To execute the development plan, it isimportant to acquire land for developing roads, and other public facilities like parks & gardens, healthcare centres, schools, town hall, etc. 26 APIO & PIO Appointed June 25 Vacant post class 1 & 2 Charge > Read more June Order TPVD Office and Authority Office and Development Information ODPS Information Click here 21 <u>New TPS (STP) Office Head</u> June <u>Declared</u> System Mobile Apps Click here **Online Development Permission** POR Login <u>click here</u> POR Nodal Officer Login <u>click here</u> Application System Click her ODPS Help Desk 079-232-40266, +91-7226-Gallery Valuation & Schemes Right to Information Maluation of Government Land Valuation of land owned by Municipal Corporation & Nagarpalikas Valuation of land owned by Development Authorities VIEW PHOTO GALLERY 👾 UDP Schemes Read More

Step 2: If you are first time user then please create your login/password by filling required details as mentioned in below figure.

| Government of C                    | TOWN PLANNING & VALUATION DEPARTMENT<br>Government of Gujarat                                                                                                    |
|------------------------------------|----------------------------------------------------------------------------------------------------|
| URBAN PRO                          | RILE   ABOUT US   PLANNING & DEVELOPMENT POLICIES   ACTS & LEGISLATIONS   VALUATION & SCHEMES   DP & TPS INFORMATION                                                                                                    |
| LDIS F                             | POR Information System                                                                                                    |
|                                    | * Full Name:     abcd       * Email:     abcd@gmail.com       * Password:        Cancel     Submit                                                                                                    |
| Urban Profile<br>Site Last Updr    | About Us   Planning & Development Policies   Acts & Legislations   Valuation & Schemes   DP & TPS information   Download   Contact Us   Sitemap   Home<br>Aced on: 26-07-2018 © Town Planning & Valuation Department, Government of Gujarat. All rights reserved. Disclaimer   Right to Information |
| Apps G Google 🚨 Ultimatix 🗋 TCS Mu | Live JPP      O (ddf)     MaintLife     Towmplanning.qujarat.gov.in says     Your Registration has been successfully completed. Now You can do Login for     Sic-40 dMNON 1P Science CM WEB GS NONE     C     C     C     A A A                                                                     |
| Gov                                | ander set<br>enmet of Gujerat                                                                                                    |
|                                    |                                                                                                    |
|                                    |                                                                                                    |
|                                    |                                                                                                    |
|                                    |                                                                                                    |
|                                    |                                                                                                    |
|                                    |                                                                                                    |
|                                    |                                                                                                    |

Step 3: Now login with your ID & Password.

| TOWN PLANNING & VALUATION DEPARTMENT<br>Government of Gujarat                          | SEC-83 ORINION TP SCHEME ON WER GE HOME                                                                                                    |
|----------------------------------------------------------------------------------------|----------------------------------------------------------------------------------------------------|
| URBAN PROFILE   ABOUT US   PLANNING & DEVELOPMENT POLICIES   ACTS & LEGISLATIONS   VAL | WATION & SCHEMES   DP & TPS INFORMATION                                                                                                    |
| LDIS POR Information System                                                            | ODPS                                                                                                    |
| User_Login<br>Email : rest tcs@gmail.com<br>Password :<br>Cancel Submit Create User    | Drawing protocol heip Manual     PreDCR_Features_Benefits     ODPS_Drawing Protocol Approach     PreDCR_AutoCAD based Software     Setup     PreDCR_ZUCAD based Software     Setup     PreDCR_CAD independent Software     Setup     IFP Registration Video Guide     Building Permission Application IFP     training Video     Online Development Permission     System Circular     PreDCR_Help Video     PreDCR_Help Video |

Add your detail by using Clicking on "Add" tab

| Government of Gujarat                                                            | SEC-49 OPNION TP SCHEARE ON WEB GS HOME<br>A* A A*  Skip to main content   < +)<br>Google Custom Search |
|----------------------------------------------------------------------------------|----------------------------------------------------------------------------------------------------|
| URBAN PROFILE   ABOUT US   PLANNING & DEVELOPMENT POLICIES   ACTS & LEGISLATIONS | VALUATION & SCHEMES   DP & TPS INFORMATION                                                              |
| POR Report                                                                       | ODPS                                                                                                    |
| There are no Records created till now.                                           | Drawing protocol help Manual     PreDCR_Features_Benefits                                               |
| Add                                                                              | <ul> <li>ODPS_Drawing Protocol Approach</li> <li>PreDCR _AutoCAD based Software<br/>Setup</li> </ul>    |
|                                                                                  | PreDCR _ZWCAD based Software     Setup                                                                  |
|                                                                                  | PreDCR_CAD independent Software<br>Setup                                                                |
|                                                                                  | <ul> <li>IFP Registration Video Guide</li> <li>Building Permission Application IFP</li> </ul>           |
|                                                                                  | , training Video<br>Online Development Permission<br>System Circular                                    |
|                                                                                  | PreDCR Help Video     PreDCR Sample CAD file                                                            |

Step 4: Now fill all required details, after selecting your Authority & Type of Licence form dropdown list as mentioned in below figure

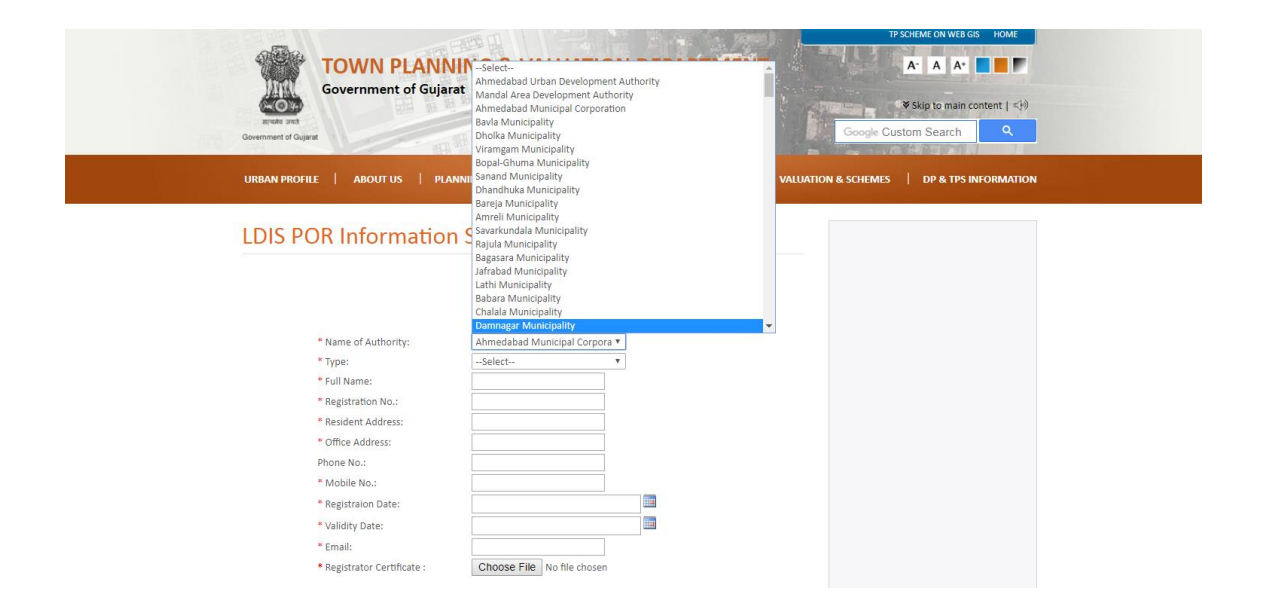

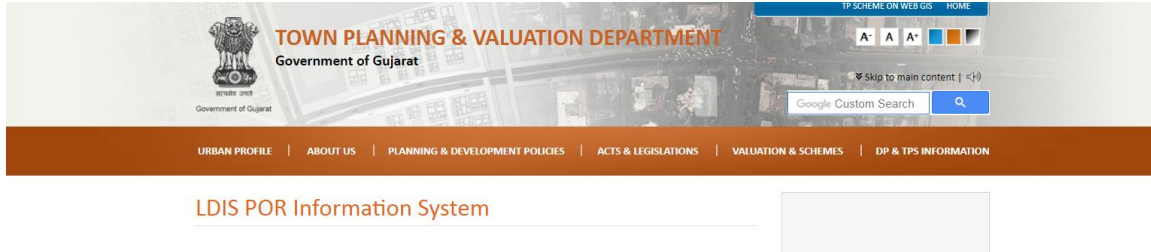

|                             | POR Details:                                                            |
|-----------------------------|-------------------------------------------------------------------------|
| * Name of Authority:        | Ahmedabad Municipal Corpora 🔻                                           |
| * Type:                     | Select *                                                                |
| * Full Name:                | Select                                                                  |
| * Registration No.:         | Developer on Record (DOR)                                               |
| * Resident Address:         | Engineer on Record (EOR)                                                |
| * Office Address:           | Structural Engineer on Record (SEOR)<br>Clark of Work on Record (COWOR) |
| Phone No.:                  | Supervisor on Record (SOR)                                              |
| * Mobile No.:               | Fire Protection Consultant on Record (FPCOR)                            |
| * Registraion Date:         |                                                                         |
| Validity Date:              |                                                                         |
| * Email:                    |                                                                         |
| * Registrator Certificate : | Choose File No file chosen                                              |

Step 5: Once you fill up all details, please upload a copy of your licence in PDF format, and then click on "Submit" button, on successful submission you will get message for same as mentioned in below figures.

| LDIS POR Information S                                                                                                    | System                                                                                                    |  |
|----------------------------------------------------------------------------------------------------|----------------------------------------------------------------------------------------------------|--|
|                                                                                                    | POR Details:                                                                                                    |  |
| <ul> <li>Name of Authority:</li> <li>Type:</li> <li>Full Name:</li> <li>Registration No.:</li> <li>Resident Address:</li> <li>Office Address:</li> <li>Phone No.:</li> <li>Mobile No.:</li> <li>Registration Date:</li> <li>Validity Date:</li> <li>Email:</li> </ul> | Ahmedabad Municipal Corpora *<br>Archtect on Record (AOR) *<br>Test<br>123<br>test<br>test<br>00000000000<br>10/09/2018 3<br>17/07/2018 3<br>teststcs@gmail.com                                                                 |  |
| I hear by certify the information in the information supplied or uploaded incorrect or erroneous or mislead authority reserves the right to take I Agree :                                                                                                    | tion submitted is correct. Any maps, drawings, data and<br>and verified or otherwise, at any stage, are found to be<br>ing shall be considered fraudulent and in such cases the<br>action for the verification and submissions. |  |

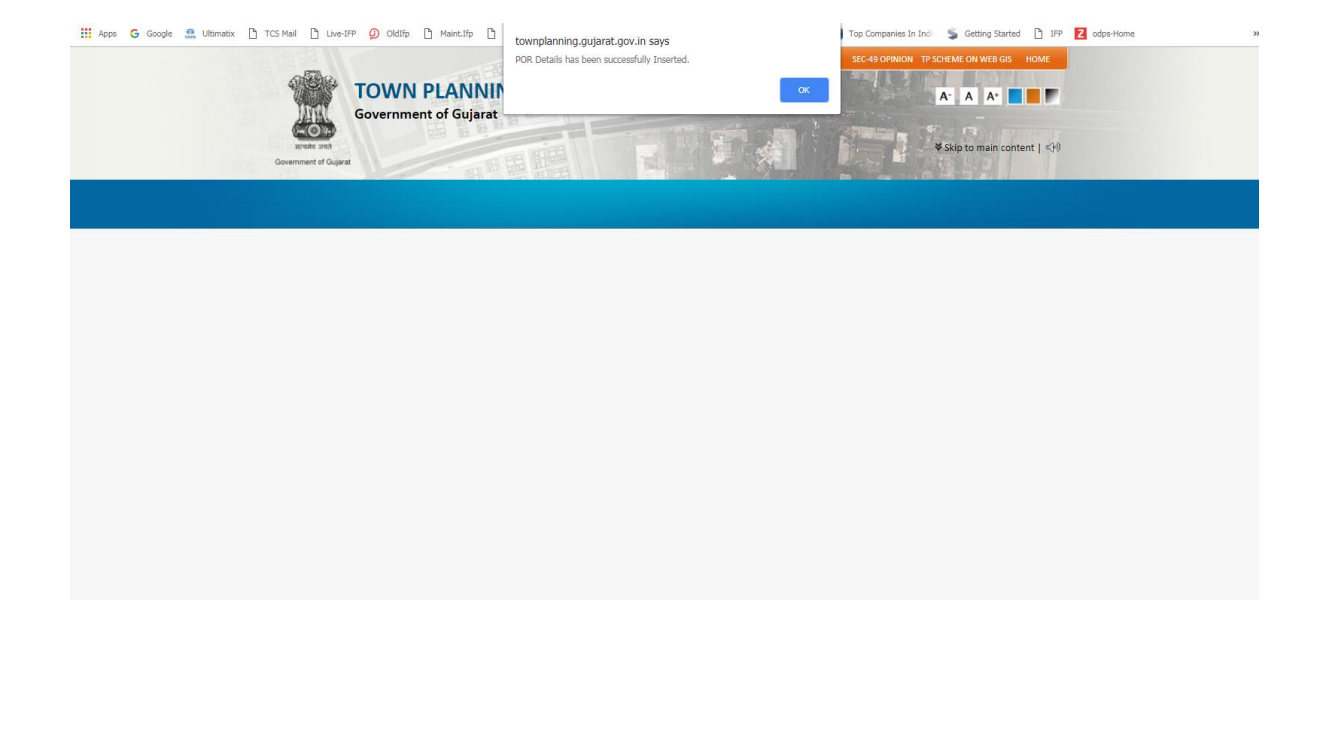

Step 6: Your IFP Reg No. will be created and your "Verification" and "Approval" status will reflect in red colour until it is not verified by your Authority.

| WILLING       COUNT PLANNING & VALUATION DEPARTMENT         Overnment of Gujarat       Overnment of Gujarat         VIRAN PROFILE       ABOUT US       PLANNING & DEVELOPMENT POLICIES       ACTA & LEGISLATION                                                                                                    | SEC 43 OFINION TO SOLEME ON WEB GIS HOME<br>Sign to main content   < +)<br>George Custom Search Q                                                                                                    |
|----------------------------------------------------------------------------------------------------|----------------------------------------------------------------------------------------------------|
| POR Report                                                                                                    | ODPS                                                                                                    |
| Sr. Name RegNo IEP Reg Date Validity Registrator Verification Approved View Edit<br>1 Test 122 © IEP92685 1 3/2016 13/11/2018 Ceminate © © Q Mathematical Company of the Company of the Comp | Drawing protocol help Manual     PreDCR_Features_Benefits     ODPS_Drawing Protocol Approach     PreDCR_AutoCAD based Software     setup     PreDCR_ZWCAD based Software     Setup     PreDCR_CAD independent Software     setup     IFP Registration Video Guide     Building Permission Application IFP     training Video     Online Development Permission     System Circular     PreDCR_Help Video     PreDCR_Help Video     PreDCR_Help Video |

Your "Verification" and "Approval" status will turn green once it has been verified by your authority as mentioned in below figures.

| Even we<br>Government of Gujarat                                                                                                | & VALUATION DEPARTMENT                                                                                        | TP SCHEME ON WEB GIS HOME                                                                                                    |              |
|----------------------------------------------------------------------------------------------------|----------------------------------------------------------------------------------------------------|----------------------------------------------------------------------------------------------------|--------------|
| URBAN PROFILE   ABOUT US   PLANNING &                                                                                           | DEVELOPMENT POLICIES   ACTS & LEGISLATIONS   VALUAT                                                           | TION & SCHEMES   DP & TPS INFORMATION                                                                                                    |              |
| Fine       RegNo       IFP Reg       Reg Date       Vit         1       Test       1244       IFP25585       199/2018       134 | alidity Registrator Varification Approved<br>Certificate<br>(2010)<br>11/2018 Certificate<br>(2010)<br>LogOut | ODDPS         > Drawing protocol help Manual         > PreDCR_Features_Benefits         > ODPS_Drawing Protocol Approach         > PreDCR_AutoCAD based Software         > Setup         > PreDCR_ZWCAD based Software         > PreDCR_CAD independent Software         > Setup         > PreDCR_CAD independent Software         > Setup         > PreDCR_CAD independent Software         > Setup         > Online Development Permission         > System Circular         > PreDCR Help Video         > PreDCR Sample CAD file |              |
| Step 6: Now please go to the IFP sit<br>Architect ID & Password and verify                                                      | te ( <u>https://ifp.gujarat.gov.in</u><br>8 approved the application                                          | 1/DIGIGOV/) and login b<br>1.                                                                                                    | y using your |

Your Architect ID: IFP Reg. No. → IFP92585

Password: a